## 狩猟情報記録アプリ「ハンターゴー」 操作マニュアル

# 初期設定

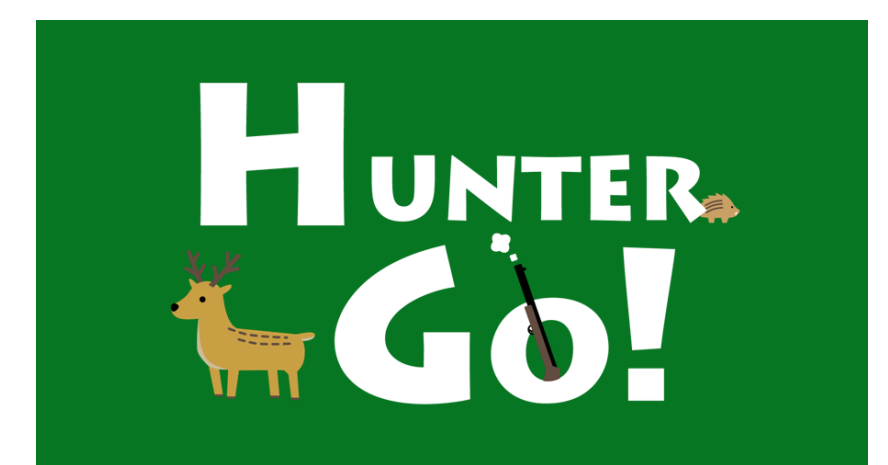

© 2025 Type R,Inc

概要

この資料では、スマートフォンアプリ「ハンターゴー」の初期設定 方法をご説明します。

① アプリのインストール/起動

- ② ユーザー登録
- ③ 自治体登録(※I)
- (※1)「自治体登録」は、捕獲申請機能を利用するために必要な登録です。 また、捕獲管理者から組織IDが発行されたユーザ限定の機能です。

### これらの操作には、インターネット接続が必要です。

アプリはAndroid™用とiPhone用の2種類があります。 この資料では、主にAndroid用の画面でご説明いたしますが、基 本的な使い方や画面構成はiPhone用も同じです。

Android、Google、Google Play、Google Play ロゴ、Gmail、および、Google Chromeは、 Google LLC の商標です。 iPhone は米国その他の国で登録されたApple Inc.の商標です。App Store はApple Inc.の サービスマークです。

# ①インストール/起動

ご利用のスマートフォンのストアアプリから、
 「ハンターゴー」をインストールして下さい。

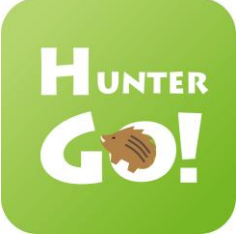

このアイコンが目印です

# Android用アプリ

Google Play<sup>™</sup> で入手できます。

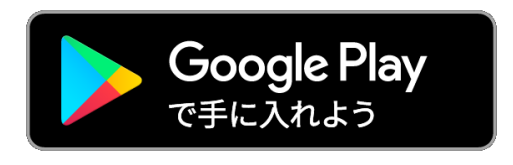

「ハンターゴー」で検索してください。

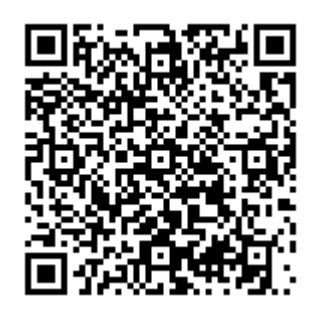

こちらのQRコードからも アクセスできます。

# iPhone用アプリ

App Storeで入手できます。

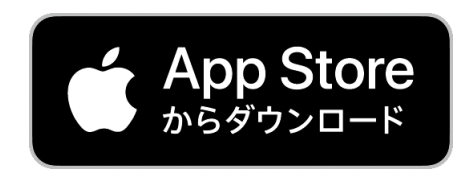

「ハンターゴー」で検索してください。

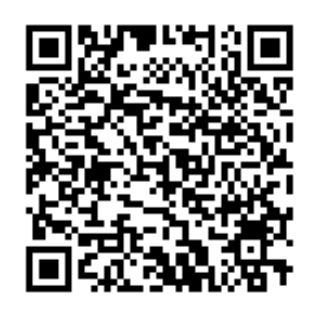

こちらのQRコードからも アクセスできます。

アプリは無料です。ただし、ダウンロードやご利用時にかか る通信料はご利用者様の負担となります。

①インストール/起動

ハンターゴーアプリのアイコンをタップしてください。
 アプリ起動後、利用規約の同意と、アクセス権限の許可をお願いいたします。

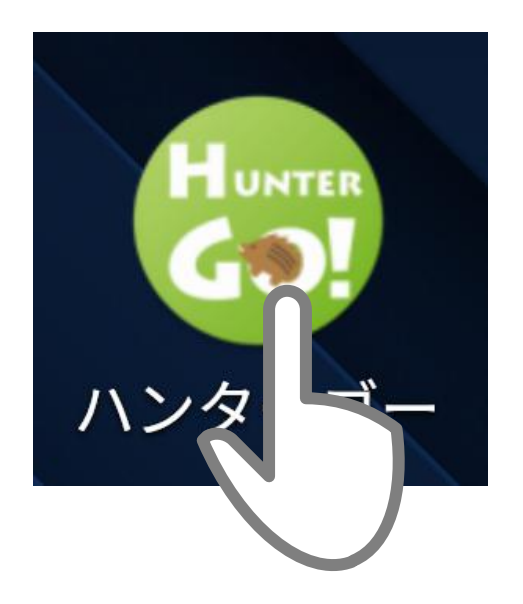

### ●利用規約の同意

このアプリのご利用に際し、利用規約への同意が必要です。アプリを起動した際に現れる画面から利用規約を確認してください。

以下のウェブサイトからも利用規約を確認できます。 https://huntergo.jp/terms-of-service.html

### ●アクセス権限の許可

ハンターゴーアプリは、カメラ、写真アクセス、位置情報を使用します。以下のようなメッ セージが出た場合、全て「許可」に設定して下さい。

・写真と動画の撮影をHUNTER GO!に許可しますか?

・デバイス内の写真やメディアへのアクセスをHUNTER GO!に許可しますか?

・このデバイスの位置情報へのアクセスをHUNTER GO!に許可しますか? ※メッセージは機種によって異なります。

②ユーザー登録

# 1.ログイン画面で【新規登録】をタップしてください。

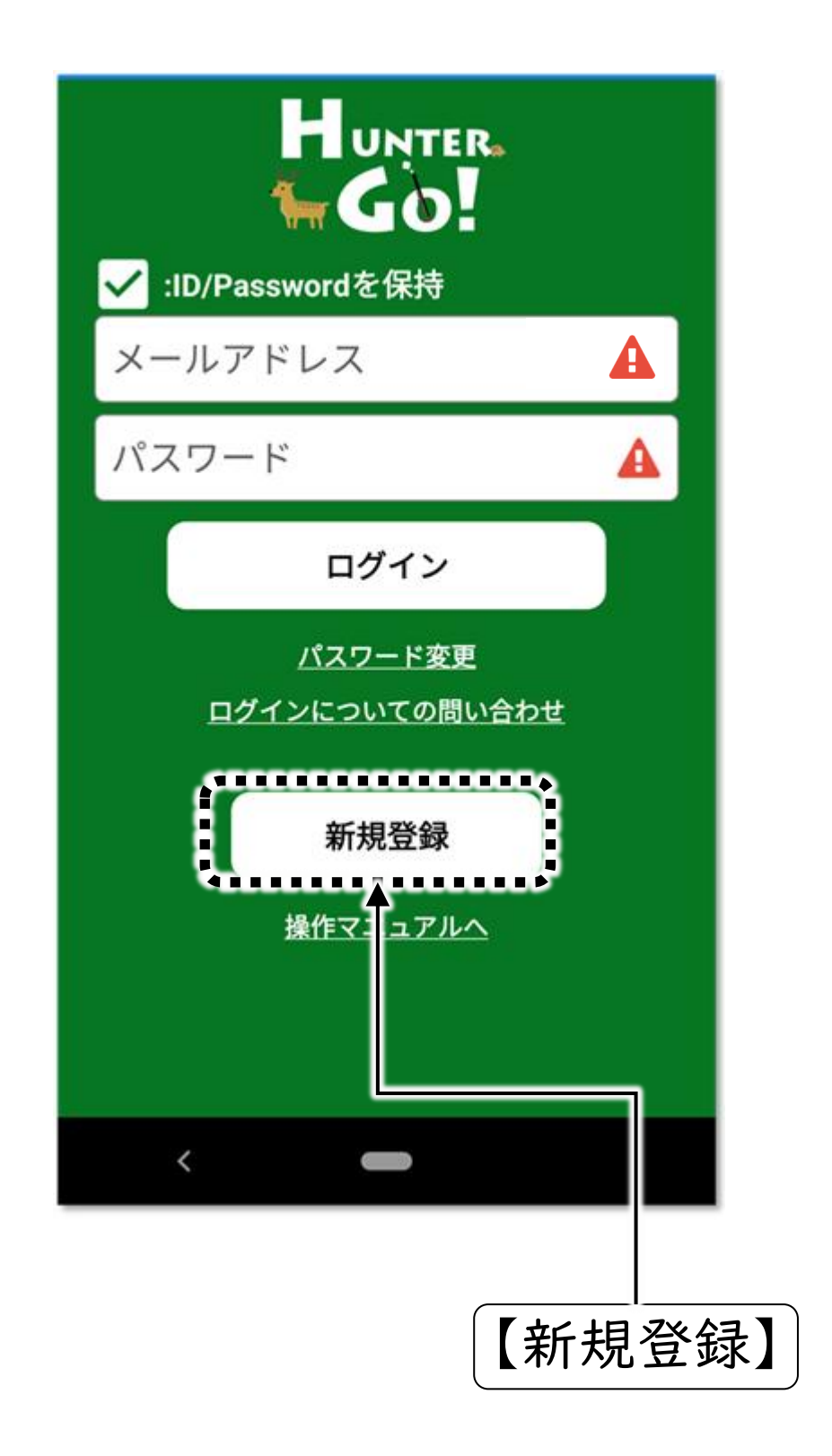

![](_page_5_Picture_0.jpeg)

### メールアドレスとニックネームを記入して、 最後に【登録】をタップしてください。

![](_page_5_Picture_2.jpeg)

# ※上記操作の後、ハンターゴーアプリを <u>終了せずに</u>次頁の操作を行ってください。

 ご利用のスマートフォンのメールアプリに、「ユーザー登録 受付」のメールが届きます。メール内のURLリンクをクリック してください。

![](_page_6_Picture_2.jpeg)

URLリンクがタップできない場合、次のページを参考にしてください。

②ユーザー登録

### ●ユーザー登録受付メールが届かない場合

登録受付メールが届くまでに少し時間がかかる場合があります。数分待っても届かない場合は、以下を確認してください。

#### ・受信許可設定を確認してください

メールの受信許可設定(いわゆる迷惑メールフィルター設定)がさ れている可能性があります。

<u>@huntergo.jp</u>

からのメールを受信できるように設定してください。 設定方法は、ご利用のスマートフォンによって異なりますので、各社 のウェブサイト等でご確認ください。

#### ・メールアドレスを再確認してください

受信許可設定が問題ない場合、入力したメールアドレスが間違っ ている可能性があります。お手数ですが、P5の新規登録から再度 実施してください。

### ●URLリンクがタップできない場合

ご利用のスマートフォンのメールアプリや、ブラウザアプリの種類に よっては、URLリンクをタップできない場合があります。

その場合、メールから URLをコピーし、ブラウザアプリのアドレスバー にペーストして実行してください。

なお、本説明書で使用しているメールアプリはGmail™、ブラウザアプ リはGoogle Chrome™です。

②ユーザー登録

## 4. ハンターゴーアプリの「本登録」 画面で、パスワードを 設定して、最後に【登録】 をタップしてください。

| ← 本登録                                                         |                            |                                                                                                    |
|---------------------------------------------------------------|----------------------------|----------------------------------------------------------------------------------------------------|
| ■受付番号                                                         |                            |                                                                                                    |
| 311797                                                        |                            |                                                                                                    |
| ■メールアドレス<br>※登録時に使用したメールアドレスが記載され                             | こています                      |                                                                                                    |
| ■ニックネーム<br>※登録時に記入したニックネームが表示されて                              | います                        | (同じパスワードを2回                                                                                                    |
| ■パスワード設定                                                      |                            | 人力してください                                                                                                    |
| ◆(必須)                                                         |                            |                                                                                                    |
| (必須)確認用                                                       |                            |                                                                                                    |
| *パスワードについて<br>パスワードは、8文字以上の<br>号で、英字、数字、記号をそ<br>1文字ずつ含む必要がありま | →<br>半角英数記<br>それぞれ最低<br>す。 | <ul> <li>※パスワード入力規則</li> <li>英字(A, B, C, a, b, c, ···)</li> <li>数字(1, 2, 3, ····),</li> <li>記号(#, %, @, ···)を含む</li> </ul> |
| ・英字(A,B,C,a,b,c,・・・)                                          |                            | 8 <u>文字以上</u> のバスワードを<br>設定してください                                                                                          |
| ・数字(123)                                                      | _                          |                                                                                                    |
| 登録取消                                                          | ▲ <del>【</del><br>登録する     |                                                                                                    |
| <                                                             |                            | 最後に【登録】                                                                                                    |

![](_page_8_Picture_3.jpeg)

②ユーザー登録

## 5.もう一度、メールアドレスとパスワードを記入して、 最後に【ログイン】をタップしてください

![](_page_9_Picture_2.jpeg)

# ③自治体登録

※「自治体登録」は、捕獲管理者に捕獲申請するための作業です。 捕獲申請しない場合は、この作業は不要です。

### Ⅰ.【メニュー】⇒ 【設定】⇒【自治体登録申請】をタップ してください

![](_page_10_Figure_3.jpeg)

#### ③自治体登録

2.捕獲管理者から発行された「組織ID」、「暗証番号」、 および、ご利用者様の本名を入力し、最後に「登録申請」を タップしてください。

![](_page_11_Figure_2.jpeg)

(※1)捕獲申請を行うには、本人確認のため必ず「本名」の登録が必要 です。当社はこれらの個人情報について、当社の定める個人情報保護方 針に従って適切な管理、維持に努めて参ります。 3. 捕獲管理者が申請を受理するまでしばらくお待ちください。

●自治体登録前のメニュー項目

●登録受理後

![](_page_12_Figure_4.jpeg)

以上で初期設定は完了です

![](_page_13_Picture_0.jpeg)

株式会社タイプ・アール

〒180-0006 東京都武蔵野市中町1-33-3

無断複製および転載を禁ず

日本国内専用 Use only in Japan

2025年4月発行